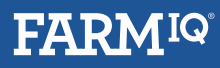

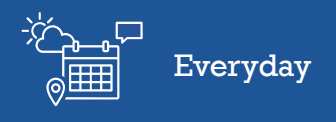

## Using task templates

In this video you will learn how to set up and use Task templates.

Setting up Task templates makes it quick and easy to create tasks in future, as the basic information and requirements will already be populated for you.

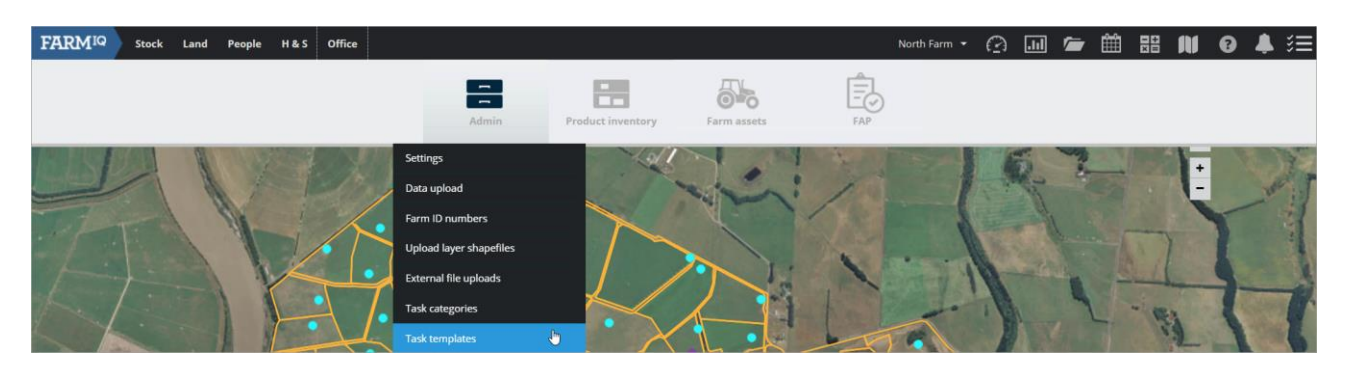

To set up task templates for your farm, go to **Office**, **Admin**, **Task Templates**.

| Task templates         |                                |             |                         | Task templates | Task categor    |     |
|------------------------|--------------------------------|-------------|-------------------------|----------------|-----------------|-----|
|                        |                                |             |                         | •              | Add task templa | ate |
| Task name              | Contents                       | Туре        | Category                | Created by     | Status          |     |
| Lambing Beat           | Checklist                      | Animal      | Lambing                 | Nicky North    | Draft           | Ø   |
| Water Pump Maintenance | Notes, Instructions, Checklist | H & S, Land | R&M - Plant & machinery | Nicky North    | Published       | Ø   |

Click Add Task Template.

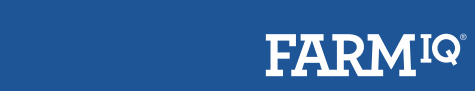

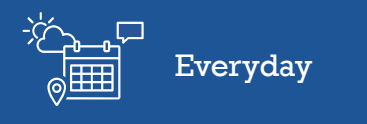

| Create template | ×                     |
|-----------------|-----------------------|
| Task *          | Add item to task      |
|                 | Add category          |
|                 | ✔ Checklist           |
|                 | General From computer |
|                 | From file library     |
|                 | E Note                |
|                 | Instructions          |
|                 | Save template Cancel  |

A template can include a task title as well as categories, checklists, notes, and instructions.

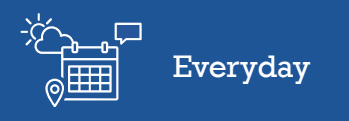

## 

| Create template                            |                  |          |                      | × |
|--------------------------------------------|------------------|----------|----------------------|---|
| Task *                                     |                  |          | Add item to task     |   |
| Clean sheep yards                          |                  |          | Add category         |   |
|                                            |                  |          | Checklist            |   |
| Animal type Stock class                    | Mob              |          | <b>From computer</b> |   |
| Select Select options                      | Select ontions   | <b>A</b> | 🖆 From file library  |   |
| Paddock Block Paddocks                     |                  |          | E Note               |   |
| Select options                             | \$               |          | Instructions         |   |
| Checklist Standard Pass/Fail               |                  |          |                      |   |
| Water blast yards                          | Add note         | * 🖉 🔳    |                      |   |
| grease hinges                              | Add note         | * 🖉 🔳    |                      |   |
| Add another item                           |                  |          |                      |   |
| Note                                       |                  | 面        |                      |   |
| Please make sure to record any damage that | requires repairs |          |                      |   |
|                                            |                  |          |                      |   |
|                                            |                  |          |                      |   |
|                                            |                  |          |                      |   |
|                                            |                  | S        | ave template Cancel  |   |

Setting up a template for cleaning the sheep yards means that each time to set a task for your staff using the template it will automatically include the checklist and note.

## Click Save Template.

| Task templates         |                                |              |                         | Task templates | Task categories   |         |
|------------------------|--------------------------------|--------------|-------------------------|----------------|-------------------|---------|
|                        |                                |              |                         | 0 /            | Add task template |         |
| Task name              | Contents                       | Туре         | Category                | Created by     | Status            |         |
| Clean sheep yards      | Notes, Checklist               | Animal, Land | Infrastructure          | Nicky North    | Draft             |         |
| Lambing Beat           | Checklist                      | Animal       | Lambing                 | Nicky North    | Draft             | Delete  |
| Water Pump Maintenance | Notes, Instructions, Checklist | H & S, Land  | R&M - Plant & machinery | Nicky North    | Published         | Publish |

Once you have saved the template, you need to publish it so that it shows in your list of useable templates.

Click **Publish**.

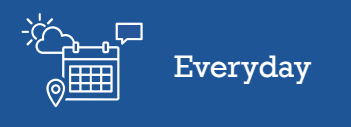

| Task templates         |                                |              |                         | Task templates | Task categories  |                 |
|------------------------|--------------------------------|--------------|-------------------------|----------------|------------------|-----------------|
|                        |                                |              |                         | G A            | dd task template |                 |
| Task name              | Contents                       | Туре         | Category                | Created by     | Status           |                 |
| Clean sheep yards      | Notes, Checklist               | Animal, Land | Infrastructure          | Nicky North    | Published        | 5               |
| Lambing Beat           | Checklist                      | Animal       | Lambing                 | Nicky North    | Draft 🚺          | Delete          |
| Water Pump Maintenance | Notes, Instructions, Checklist | H & S, Land  | R&M - Plant & machinery | Nicky North    | Published        | Return to draft |

You can edit these templates at any time if your process changes, or if you don't wish to have a task showing in the off season you can edit it and mark it as draft again.

You now know how to create a task template in Farm<sup>IQ</sup>.